# BEHA Bluetooth alkalmazás használati útmutató

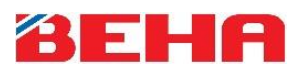

## Általános információk

- Az alkalmazást Android vagy iPhone okostelefonokkal vagy tabletekkel lehetséges használni
- Az alkalmazás csak helyi vezérlésre használható (Bluetooth hatósugaron belüli), távoli irányítás nem lehetséges
- Az alkalmazás használata nem szükségszerű, lehetősége van a fűtőtesten is állítani a kívánt hőfokot a tekerőgomb segítségével
- Áramkimaradás esetén a fűtőtestek a korábban beállított értékek alapján fognak működni.
- Az alkalmazás használatához telefonján engedélyeznie kell a Bluetooth funkciót
- Az alkalmazás két fő funkciója:
- 1. Hőmérséklet beállítása A kívánt szobahőmérsékletet adhatja meg fűtőtestenként.
- 2. **Programozás** Minden fűtőtesten heti programokat indíthat, a fűteni kívánt szoba használatának megfelelően.

#### A fűtőtest kezelőszervei és kijelzői

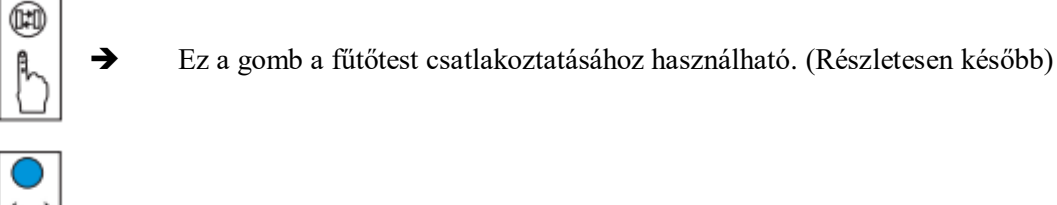

A kék led akkor világít, ha a fűtőtest a telefon hatósugarában van.

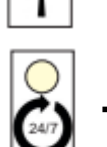

→

A fehér led akkor világít, ha a hőmérséklet vezérlése az alkalmazáson keresztül történik.

### A fűtest csatlakoztatása

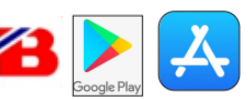

- 1. Töltse le a "BEHA Bluetooth Heater" nevű alkalmazást a telefonjára
- 2. Engedélyezze a Bluetooth kapcsolatot a telefonján
- 3. Indítsa el a "BEHA Bluetooth Heater" nevű alkalmazást
- 4. Nyomjon az "Add new heater" nevű gombra
- 5. Nyomja a csatlakoztató gombot a fűtőtesten (1) 3 mp-ig, amíg a kék led (2) egyszer felvillan.
- 6. Az alkalmazás pár másodperc alatt megtalálja a fűtőtestet. Győződjön meg róla, hogy a telefon max. 2-3 méterre van a fűtőtesttől!
- 7. Ezután a főképernyőt fogja látna, a már csatlakoztatott fűtőtesttel. Az alkalmazás a fűtőtestet automatikusan "Beha heater"-nek fogja elnevezni.

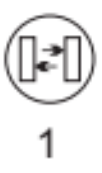

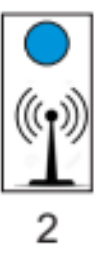

## BEHA Bluetooth alkalmazás használati útmutató

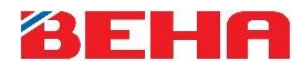

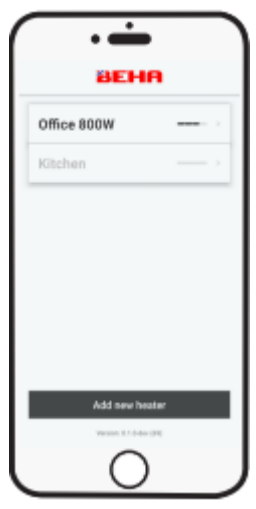

Főképernyő

Ezen a képernyőn láthatja a már csatlakoztatott fűtőtesteket, valamint itt adhat hozzá új fűtőtestet az "Add new heater" gombra nyomva. A listában a fekete színnel jelölt fűtőtestek hatótávolságon belül találhatók és további beállítások végezhetők rajtuk, a szürke színűek hatótávolságon kívül vannak.

| •                        |
|--------------------------|
| × Heater Settings (0.9 🗎 |
| Office 800W              |
| TEMPERATURE PROCESSM     |
| ** *                     |
|                          |
|                          |
|                          |
| SAVE CHANGES             |
| $\bigcirc$               |

A fűtőtest nevének megváltoztatása

- 1. A főképernyőn válassza ki az adott fűtőtestet
- A megnyíló ablakban nyomjon a "Heater name" gombra, majd adja meg a fűtőtest új nevét
- 3. Nyomjon a "Save changes" gombra.

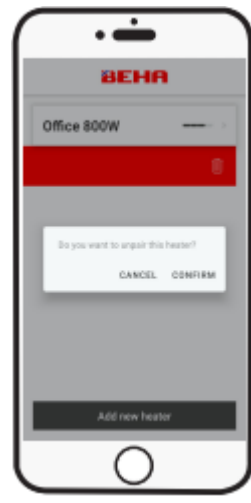

Fűtőtest törlése

- A főképernyőn a törölni kívánt fűtőpanel nevét húzza el balra
- 2. Nyomjon a "CONFIRM" gomra.

#### Hőmérséklet beállítása

- 1. A főképernyőn válassza ki az adott fűtőtestet
- 2. Nyomjon a "TEMPERATURE" gombra
- 3. A felső sávon, sötét színű háromszög mutatja a helyiség jelenlegi, fűtőtest által mért hőmérsékletét.
- 4. A felső sávon, a világosabb színű háromszög a jelenlegi beállított, kívánt hőfok.
- 5. A kívánt hőfokot az alsó "csúszkával" tudja állítani.
- 6. A kívánt hőfok beállítása után nyomjon a "Save changes" gombra.

#### Program beállítása

- 1. A főképernyőn válassza ki az adott fűtőtestet
- 2. Nyomjon a "PROGRAM" gombra
- 3. Adja meg a különböző kívánt hőmérsékletek kezdési időpontjait az adott időpontra nyomva. Az első időpont mindig 0:00, ezt nem lehet állítani.
- 4. Adja meg az egyes időpontokhoz tartozó hőmérsékleteket a csúszka segítségével.
- 5. A hét minden napjára külön beállításokat tud megadni, a napok között a képernyő alján található gombok segítségével tud váltani. A napok, sorrendben:

VASÁRNAP – HÉTFŐ – KEDD – SZERDA – CSÜTÖRTÖK – PÉNTEK – SZOMBAT

- 6. Miután beállította minden napra az időpontokat és a hőmérsékleteket, nyomjon a "Save changes" gombra.
- 7. Ezután a fűtőtest a beállított program szerint fog működni.

| · <del>`</del>                     |               |
|------------------------------------|---------------|
| $\times$ $~~$ Heater Settings (0.9 | 0             |
| Office 800W                        |               |
| TEMPERATURE PROCEAM                |               |
| *                                  | <b>м</b><br>* |
|                                    |               |
|                                    |               |
|                                    |               |
| SAVE CHANGES                       |               |
|                                    |               |

| · 📥                                     |
|-----------------------------------------|
| $\times$ $~~$ Heater Settings (0.9 $~~$ |
| Office 800W                             |
| TEMPERATURE PROCEAM                     |
| acce é *                                |
| 05.00 \$* 30*<br>+ *                    |
| 08.00 + ¥                               |
| 1400 ÷ *                                |
| Sue Mon Tue Wed Thu Fri Sat             |
| SKIE CHANGES                            |
| 0                                       |

## BEHA Bluetooth alkalmazás használati útmutató

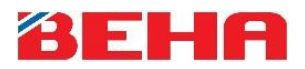

## Áramkimaradás esetén

Manuális módban a fűtőtest a tekerőgombon beállított érték alapján fog fűteni az áramellátás visszaállta után.

Alkalmazáshoz csatlakoztatva a fűtőtest visszatér a korábban beállított programhoz, de elveszti a beállított időt, ami alapján a program fut. Az idő beállításához nyissa meg a fűtőtestet az alkalmazásban, majd nyomjon a "Save changes" gombra.

#### Nyitott ablak érzékelése

Ha a fűtőtest több, mint 5 fokos esést érez a mért hőmérsékletben 40 másodpercen belül, akkor aktiválódik a nyitott ablak érzékelése funkció. Ekkor a fűtőtest váltakozva először 10 mp-ig a beállított értéken, majd 30 mp-ig 5 fokos beállításon fog üzemelni. Ez a funkció max. 15 percig aktív.